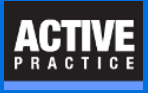

How to link a Matter Field to a Contacts Field

## **Customization of Contact Form**

You may find it a time-saver to have one or more Matter fields appear in a client's Contact record. Field Matching in Time Matters allows this.

A field in a Matter needs to be matched to a field in the Contact Form. The automatic copying happens when the Matter field, in this example, Trigger, is manually changed in the Matter Form. If you are using Form Styles, you need to make these customizations in the File / Setup / Templates / Form Style settings of Time Matters.

In this example, the **Trigger box** of the Contact record will be checked if the **Trigger box** is clicked in the Matter field for the Aamond client and matter. The following eight steps customize the Mat Ref field of a Contact record to pull in the value of a field that is changed in the related Matter record.

**Heads Up:** While the copying will happen automatically if you manually change the field in the Matter record, it will not happen if you use the Main Menu / Process / Change Records feature.

## Copy a Matter field to a Contact automatically

| Contact Form - Change       |                             |                                                                                                    |  |
|-----------------------------|-----------------------------|----------------------------------------------------------------------------------------------------|--|
| File Edit View Process Help |                             |                                                                                                    |  |
| Right-click.                |                             |                                                                                                    |  |
| Erimary                     | Secondary Additional Belate | d Choose: Customize Field eline A/B Outline Matter Marketing Events                                          |  |
| Full Name                   | Aamond, Pat                 | Code 3 pt                                                                                                    |  |
| Last                        | Aamond                      | First Pat                                                                                                    |  |
| Sal                         |                             | Main 651.333.3333                                                                                            |  |
| Mat Ref                     | Aamond Project              | 00-0279a 🔩 🔲 N General Field Matching                                                                        |  |
| Area 2                      |                             | Katch Lookup Fields Match Lookup Fields                                                                      |  |
| Firm<br>Tale                | Aamond & Associates         | Highlight the Field from the Lockup Becard List (List on the left), then highlight                           |  |
| Address                     | 345 Front Avenue            | 1. Field Descriptions in this Record (List on the right). Then click the Match button to match the two       |  |
|                             | S45 Hone Avenue             | Screen Label Mat Ref Screen Tool Tip Ma                                                                      |  |
| City                        | Saint Paul                  | Field Name MatRef Core Field Name Ct Fields in Lookup Recor A Matched Fields Fields in Lookup Recor A MatRef |  |
| Alt#/Cell                   | 651.332.1111                | 2 Customize Field                                                                                            |  |
| Area 4                      |                             | Text Trigger Text Trigger                                                                                    |  |
| E-mail                      | paamond@nothing.com         | Number Hide Label Madit Staff Billable                                                                       |  |
| Bus Type<br>Products        |                             | Date All Caps Spell Check Subtopic Private                                                                   |  |
| ActiveU mto                 |                             | - Time Specify Field Entry Choices Ed Contact                                                                |  |
| REFER BY                    | ,                           | - Checkbox Field Lookup Options ConNo Inte<br>Notify Main Address1                                           |  |
| Subcode/6a                  | 3                           | Main Address2                                                                                                |  |
| Memo                        |                             | O Soc Sec No. O Lonkun from P Matter                                                                         |  |
|                             |                             | Email Lesius for 2                                                                                           |  |
|                             |                             | Fax Cooked norm (Un-Match Match )                                                                            |  |
|                             |                             | O Web                                                                                                    |  |
|                             |                             | Calculated Set Field Links                                                                                   |  |
|                             |                             |                                                                                                    |  |
|                             |                             | O Hidden                                                                                                    |  |
|                             |                             |                                                                                                    |  |
|                             |                             | QK 🥌 Çancel                                                                                                  |  |
|                             |                             |                                                                                                    |  |
|                             |                             |                                                                                                    |  |

## ACTIVE PRACTICE

## **Author**

Wells H. Anderson, J.D.

CEO - Active Practice LLC

Edina, Minnesota

952.922.1727

https://www.activepractice.com

Expert assistance with practice management applications

PCLaw-Time Matters Platinum Certified Partner